# MANUAL DE USO PLATAFORMA ASEM CONTRATISTAS PERMANENTES

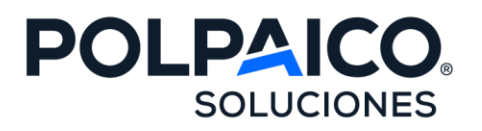

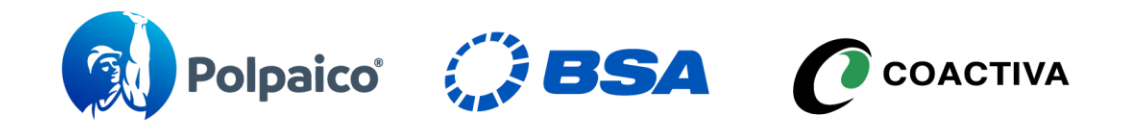

Área Control y Gestión de Contratistas

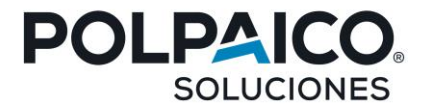

## **INSTRUCTIVO USO DE PLATAFORMA ASEM PARA CONTRATISTAS POLPAICO BSA COACTIVA**

## Objetivo

El presente instructivo tiene por objetivo indicar los pasos a seguir para realizar el proceso de acreditación de las empresas, trabajadores y vehículos. Según índice a continuación:

| • | Creación de Empresas Contratistas y Subcontratistas | 2 - 4   |
|---|-----------------------------------------------------|---------|
| • | Documentación Empresa                               | 4 - 5   |
| • | Trabajador                                          | 6-7     |
| • | Creación de Trabajador                              | 7-8     |
| • | Documentación Trabajador                            | 9       |
| • | Criterios de Revisión                               | 10 - 11 |
| • | Documentación del funcionario                       | 9 - 10  |
| • | Vehículos                                           | 11      |
| • | Crear vehículo                                      | 12      |
| • | Documentación del vehículo                          | 13      |
| • | Alertas                                             | 14      |
| • | Consolidado                                         | 15      |
| • | Biblioteca                                          | 15      |

🔊 Polpaico 🦪 BSA 🕜 coactiva

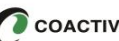

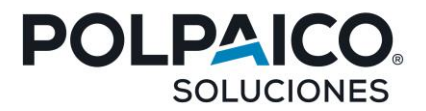

#### 1. Inscripción Nuevo Contratista y Subcontratista

El primer paso que se debe realizar para la acreditación en el sistema es registrar la empresa, lo cual se hace de la siguiente manera:

Debe ingresar a la siguiente página https://control.asemchile.cl

Una vez que se encuentre en la plataforma Asem, debe hacer clic en el botón "Inscripción Nuevo Contratista" (Imagen 1), a continuación, debe seleccionar Empresa Principal y registrar rut del contratista, y luego hacer clic en "Validar" (Imagen 2), tal como lo muestran las siguientes imágenes.

| Imagen 1   | ASESORIAS EMP | TESARIALES                |
|------------|---------------|---------------------------|
| Usuario    |               |                           |
| Contraseña |               |                           |
|            | Acceder       | ¿Olvidaste tu contraseña? |
| Ins        | cripción Nuev | o Contratista             |

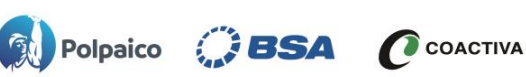

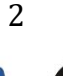

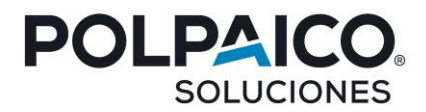

### Imagen 2

| <ul> <li>Inscripción Contratista Nuevo</li> <li>Contratista O Sub Contratista</li> </ul> |       |  |  |  |  |
|------------------------------------------------------------------------------------------|-------|--|--|--|--|
| Principal ⑦ POLPAICO BSA  V                                                              |       |  |  |  |  |
| Rut Contratista                                                                          |       |  |  |  |  |
| 11.111.111-К                                                                             |       |  |  |  |  |
| Va                                                                                       | lidar |  |  |  |  |

A continuación, se debe completar la ficha contratista con los datos solicitados de la empresa y hacer clic en "Guardar Inscripción". **(Imagen 3)** 

| Imagen 3                        |                 |                          |                      |
|---------------------------------|-----------------|--------------------------|----------------------|
| Ficha Contratista               |                 |                          |                      |
| Empresa Principal               | Rut Solicitante | País Operación           |                      |
| POLPAICO BSA                    | 77.777.777-7    | CHILE                    |                      |
| Razon Social                    | Nombre Fantasía | Contacto Po              | olpaico BSA          |
| Tipo Empresa                    | Rubro           | Cantidad de Trabajadores | Mutualidad 🗘         |
| Regiones de Operacion Pick some |                 |                          |                      |
| Dirección                       |                 |                          |                      |
| Calle / Avenida                 | Número          | Region Comuna            | Teléfono<br>Opcional |
| Sitio Web<br>Opcional           |                 |                          |                      |

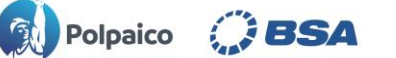

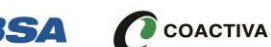

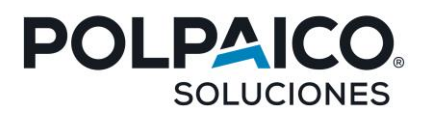

|                                                                                                    |                                                                                                    |                                                    | _   | _                      |
|----------------------------------------------------------------------------------------------------|----------------------------------------------------------------------------------------------------|----------------------------------------------------|-----|------------------------|
| Nombres                                                                                                    | Apellido Paterno                                                                                                    | Apellido Materno                                   | Rut | Cargo                  |
| Email                                                                                                    | Repetir Email                                                                                                    | Teléfono O                                         | f.  | Celular                |
|                                                                                                    |                                                                                                    | Opcional                                           |     |                        |
| Usuario                                                                                                    | Contra                                                                                                    | iseña 🕐                                            |     | Confirmar Contraseña 📀 |
|                                                                                                    |                                                                                                    |                                                    |     |                        |
| <ul> <li>La contraseña debe t</li> <li>La contraseña debe t</li> <li>La contraseña debe t</li> <li>La contraseña debe t</li> <li>La contraseña debe t</li> <li>La contraseña debe t</li> </ul>                            | ener entre 8 a 15 caracteres<br>ener al menos una letra minusc<br>ener al menos una letra mayusc<br>ener al menos un numero<br>ener al menos un caracter espe                                                | ula<br>:ula                                        |     | \$2.53                 |
| <ul> <li>277777777</li> <li>La contraseña debe t</li> <li>La contraseña debe t</li> <li>La contraseña debe t</li> <li>La contraseña debe t</li> <li>Datos Representant</li> </ul>                                         | ener entre 8 a 15 caracteres<br>ener al menos una letra minusc<br>ener al menos una letra mayusc<br>ener al menos un numero<br>ener al menos un caracter espe<br>e Legal                                     | ula<br>:ula<br>cial                                |     |                        |
| <ul> <li>La contraseña debe t</li> <li>La contraseña debe t</li> <li>La contraseña debe t</li> <li>La contraseña debe t</li> <li>La contraseña debe t</li> <li>La contraseña debe t</li> </ul> Datos Representant Nombres | ener entre 8 a 15 caracteres<br>ener al menos una letra minusc<br>ener al menos una letra mayusc<br>ener al menos un numero<br>ener al menos un caracter espe<br>e Legal<br>Apellido Paterno                 | ula<br>cula<br>Apellido Materno                    | Rut | Cargo                  |
| <ul> <li>La contraseña debe t</li> <li>La contraseña debe t</li> <li>La contraseña debe t</li> <li>La contraseña debe t</li> <li>La contraseña debe t</li> <li>Datos Representant</li> <li>Nombres</li> </ul>             | ener entre 8 a 15 caracteres<br>ener al menos una letra minusc<br>ener al menos una letra mayusc<br>ener al menos un numero<br>ener al menos un caracter espe<br>e Legal<br>Apellido Paterno<br>Teléfono Of. | ula<br>cula<br>cial<br>Apellido Materno<br>Celular | Rut | Cargo                  |

Esta información es necesaria ya que esos datos son relevantes a la hora de entregar alertas automáticas que emite el sistema.

Cabe destacar que las empresas subcontratistas deben realizar el mismo proceso y acreditarse en sistema Asem marcando la opción de "Subcontratista".

## 2. Documentos de empresa:

Una vez entregados los datos de acceso a la cuenta, debe ingresar a la plataforma y seleccionar la pestaña "documentos empresa" (Imagen 1). Una vez se apertura dicho modulo, deberá cargar los documentos correspondientes a empresa según sea el detalle (Imagen 2):

- Recepción de Reglamento Especial de Subcontratación (Polpaico BSA)
- Certificado de Afiliación a Mutualidad
- Reglamento Interno de Orden, Higiene, y Seguridad (Riohs)
- Certificado de Antecedentes Laborales Y Previsionales F 30

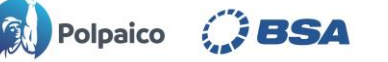

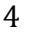

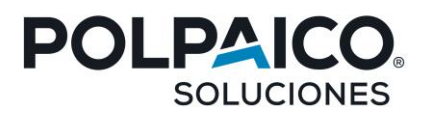

## (Imagen 1)

| Alertas  | E Consolidado - Docume | entos Empresa 🔒 Trabajadores 🔗 Ve  |
|----------|------------------------|------------------------------------|
|          | DOCUMENTOS             | EMPRESA                            |
|          |                        |                                    |
|          |                        | Porcentaje de Cumplimiento Empresa |
| ÁRIDOS / | ×                      | 25 %                               |

## Imagen 2

| Pol    | paico 🦪 BSA 🕹 Ficha Contratis                                         | sta ≜Alertas ≔Consoli | idado 🛛 🕂 Documen | tos Empresa 🔒 Tra             | bajadores 🛱 Vehículos  | Documentos   | E Biblioteca      |                   |          | 2 800   | )13124           | G |
|--------|-----------------------------------------------------------------------|-----------------------|-------------------|-------------------------------|------------------------|--------------|-------------------|-------------------|----------|---------|------------------|---|
|        |                                                                       |                       |                   |                               | BUSE                   | ES AHUMAD    | A LIMITADA        | - 781442          | 25       |         |                  |   |
| Selecc | ione la vinculación a operar 🚯                                        |                       |                   |                               |                        |              |                   | LEYEN             | A        |         |                  |   |
| / ÁRI  | DOS / ÁRIDOS ACONCAGUA S.A / CO                                       | NCÓN / ÁRIDOS /       | × ¥               | Porcentaje de Cumplin<br>25 % | niento Empresa         | SIN CARG     | PENDIENTE<br>P    | APROBADO          | ×        | VENCIDO | NO APLIC/<br>n/a | A |
| De De  | escargar Excel Descargar PDF                                          | Estado del Documento  | Fecha Carga       | Fecha Emisión                 | 1 Fecha Vencimiento    | TL Periodo 1 | $\frown$          | Bu                | scar:    | 11 Opc  | ciones           |   |
| 1      | RECEPCIÓN DE REGLAMENTO ESPECIAL DE<br>SUBCONTRATACIÓN (POLPAICO BSA) | ×                     | 06-06-2023        | N/A                           | Vencimiento Indefinido |              | Seleccionar archi | Ninguno archiv    | o selec. | i       | P                | Ì |
| 2      | CERTIFICADO DE AFILIACIÓN A MUTUALIDAD                                | V                     | 19-06-2023        | 30-01-2023                    | 3                      |              | Seleccionar archi | Ninguno archiv    | o selec. | i       | •                |   |
| 3      | REGLAMENTO INTERNO DE ORDEN, HIGIENE,<br>Y SEGURIDAD (RIOHS)          | $\checkmark$          | 01-06-2023        | N/A                           | Vencimiento Indefinido |              | Seleccionar archi | vo Ninguno archiv | o selec. | i       | D                |   |
| 4      | CERTIFICADO DE ANTECEDENTES LABORALES<br>Y PREVISIONALES F 30         | ×                     | 17-06-2023        | 01-06-2023                    | 2                      |              | Seleccionar archi | Ninguno archiv    | o selec. | i       | •                |   |
|        | I FREMANNIALES F30                                                    |                       |                   | Cargar Docun                  | nentos                 |              |                   |                   |          |         |                  |   |

Para cargar la documentación seleccione el nombre del documento que requiera cargar en sistema y con el botón "Seleccionar Archivo" búsquelo en su equipo para cargarlo, seleccione la "Fecha de Vencimiento" según Instructivo Acreditación Empresas Contratistas Polpaico BSA y finalmente seleccione "Cargar Documentos".

**Nota:** Puede hacer la carga uno a uno, o también puede precargar todo y posterior dar al botón "cargar documentos".

Los documentos deben ser escaneado del original, ser legible, en formato PDF y el nombre no debe tener más de 25 caracteres de longitud, ni contener caracteres especiales, la capacidad máxima que debe pesar el archivo es de 10 MB.

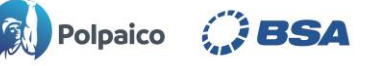

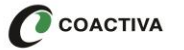

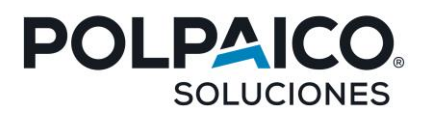

## 3 Trabajadores:

Al hacer clic en el módulo "Trabajadores" se mostrará la información en el panel inferior, el cual despliega el total de los funcionarios registrados por su empresa y la información correspondiente a cada uno como se refleja en la siguiente imagen.

| 🔞 Polpaico 🦪 BSA 🕹 Ficha Con                                                                                       | tratista 🌲 Alertas | ₩Consolidado - Document        | os Erupresa 🔒 Tr | rabajadores         | iículos 🎛 | Documentos 📃 Bib        | lioteca                    | <b>2</b> 80013124 <b>(</b> + |  |
|----------------------------------------------------------------------------------------------------|--------------------|--------------------------------|------------------|---------------------|-----------|-------------------------|----------------------------|------------------------------|--|
|                                                                                                    |                    | TRABAJADO                      | RES              |                     |           |                         | BUSES AHUN                 | 1ADA LIMITADA - 78144253     |  |
| Seleccione la vinculación a operar  Agregar Nuevo Trabajador / ÁRIDOS / ÁRIDOS ACONCAGUA S.A / CONCÓN / ÁRIDOS / × |                    |                                |                  |                     |           |                         |                            |                              |  |
| Descargar Excel                                                                                                    | F                  |                                |                  |                     |           |                         | Buscar:                    |                              |  |
| N° †↓ Rut †↓ Trabajado                                                                                             | r 11               | Cargo 👔                        | % Cumplimiento 👔 | Acceso Habilitado 👔 | Estado 👔  | Editar Ficha Trabajador | Agregar/Editar Vinculación | 1 Cargar Documentos 1        |  |
| 1 8001312-4 CLAUDIO ALFONSO VALER                                                                                  | NZUELA ARACENA CON | CONDUCCIÓN TRANSPORTE PERSONAL | 20 %             | No                  | ACTIVO    | Ľ                       |                            |                              |  |
|                                                                                                    |                    |                                |                  |                     |           |                         |                            |                              |  |

En este panel se pueden ver las opciones "Editar Ficha Trabajador", "Agregar /Editar Vinculación" y "Cargar Documentos".

**Editar Ficha Trabajador:** Esta opción permite modificar cualquier dato del funcionario a excepción del RUT.

**Agregar /Editar Vinculación:** Aquí se puede eliminar el funcionario de la nómina de su empresa indicando el motivo del término de la relación laboral y la fecha de dicho termino. También puede editar la vinculación ya sea por planta, cargo, fecha, etc.

**Cargar Documentos:** En esta opción podrá hacer la carga documental de sus colaboradores según corresponda al cargo **(Imagen 1)**:

- Contrato de Trabajo y Anexos
- Cedula de Identidad
- Recepción del Riohs por el Trabajador
- Licencia de Conducir Ambos Lados (Solo si Aplica)
- Hoja de Vida del Conductor (Solo si Aplica)

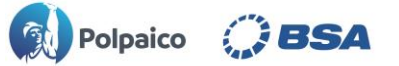

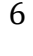

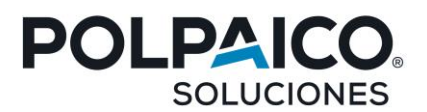

## Imagen 1

|          |                                       |                                      | DOCUMENTO                  | TRABAJADOR CL | AUDIO ALFONSO VALI     | ENZUELA ARACENA 8001   | 312-4         |                    |                        |             |                |
|----------|---------------------------------------|--------------------------------------|----------------------------|---------------|------------------------|------------------------|---------------|--------------------|------------------------|-------------|----------------|
| Selecc   | ione la vinculación a operar          |                                      |                            |               |                        |                        |               |                    | LEYENDA                |             |                |
| ocicco   | ione la fineatación a operar          |                                      |                            | Cump          | limiento Trabajador(%) |                        | SIN CAR       | GA PENDIENTE       | APROBADO RECI          | HAZADO VENC | IDO NO APLICA  |
| / ÁRI    | DOS / ÁRIDOS ACONCAGUA S.A /          | CONCÓN / ÁRIDO                       | DS /                       | ×             | 20 %                   |                        |               | Р                  |                        | × v         | n/a            |
| De<br>N° | Scargar Excel<br>Documento            | Afecta % / 11<br>Restringe<br>Acceso | 11<br>Estado del Documento | Fecha Carga   | 11<br>Fecha Emisión    | Fecha Vencimiento      | 11<br>Periodo |                    | Buscar                 | n           | 11<br>Opciones |
| 1        | CONTRATO DE TRABAJO Y ANEXOS          | Si / Si                              | ×                          | 24-07-2023    | 13-11-2007             | 29-06-2023             |               | Seleccionar archiv | Ninguno archivo sele   |             | i 🖻            |
| 2        | CEDULA DE IDENTIDAD                   | Si / Si                              |                            | 04-07-2023    | N/A                    | 14-02-2029             |               | Seleccionar archiv | o Ninguno archivo sele | . [         | i 🖻            |
| 3        | RECEPCIÓN DEL RIOHS POR EL TRABAJADOR | Si / Si                              | ×                          | 04-07-2023    | 13-11-2007             | Vencimiento Indefinido |               | Seleccionar archiv | o Ninguno archivo sele | . [         | i 🖻            |
| 4        | LICENCIA DE CONDUCIR (AMBOS LADOS)    | Si / Si                              |                            |               | dd-mm-aaaa 📋           | dd-mm-aaaa 🗖           |               | Seleccionar archiv | o Ninguno archivo sele |             | i              |
| 5        | HOJA DE VIDA DEL CONDUCTOR            | Si / Si                              |                            |               | dd-mm-aaaa 🗖           |                        |               | Seleccionar archiv | o Ninguno archivo sele | . [         | i              |
|          |                                       |                                      |                            |               | Cargar Documentos      |                        |               |                    |                        |             |                |

En la parte superior derecha, encontrará la leyenda de cada definición de "estado del documento", la se irá modificando de acuerdo a como avance la carga y revisión de dichos documentos.

| LEYENDA             |   |          |           |         |           |  |  |
|---------------------|---|----------|-----------|---------|-----------|--|--|
| SIN CARGA PENDIENTE |   | APROBADO | RECHAZADO | VENCIDO | NO APLICA |  |  |
|                     | Р |          | ×         | v       | n/a       |  |  |

#### 3.1 Agregar Nuevo Trabajador:

Si requiere crear un nuevo funcionario debe hacer clic en el botón "Agregar nuevo Trabajador" en la parte superior derecha del módulo "Trabajadores". Se abrirá una ventana emergente en la cual debe digitar el RUT del nuevo trabajador.

Si el Rut ingresado es válido pasará a una nueva ventana con un formulario el cual debe completar con los datos personales de su trabajador según la siguiente imagen.

| AGREGAR TRABAJ/   | DOR                                       |        | × |
|-------------------|-------------------------------------------|--------|---|
| Buscar Trabajador | Ingrese RUT, Pasaporte o Nº Identificador | Buscar |   |

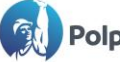

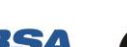

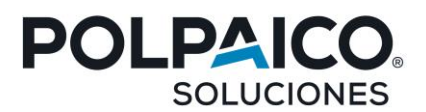

| Buscar Trabajador   | Buscar           | Trabajador n     | o existe     |
|---------------------|------------------|------------------|--------------|
|                     | FICHATR          | ABAJADOR         |              |
|                     |                  |                  |              |
| Nombre              | Apellido paterno | Apellido materno | Nacionalidad |
|                     |                  |                  | × v          |
| Rut                 | Género           |                  |              |
| 11.111.111-К        | × v              |                  |              |
| Fecha de nacimiento | Email            | Celular          | Estado civil |
| dd-mm-aaaa          |                  |                  | × ¥          |
| Nivel educacional   | Etnia            |                  |              |
| × *                 | Opcional X V     |                  |              |
|                     | Domicilio de     | l Trabajador     |              |
| Calle               | Numero           | N° Departamento  | Región       |
|                     |                  |                  | × ¥          |
| Comuna              |                  |                  |              |
| <b></b>             |                  |                  |              |
|                     | Datos Con        | tractuales       |              |
| Vinculación         |                  |                  |              |
|                     |                  |                  | × *          |
| Fecha de ingreso ⑦  | Fecha contrato ③ | Cargo trabajador |              |
| dd-mm-aaaa          | dd-mm-aaaa       |                  | ×            |
| Condición           |                  |                  |              |
| Opcional × v        |                  |                  |              |
|                     |                  |                  |              |
|                     | Crear            | Trabajador       |              |

Si los datos están correctos para finalizar debe hacer clic en "Crear Trabajador" y el nuevofuncionario se agregará a su nómina.

Nota: Los campos a llenar son obligatorios, por lo que si alguno de ellos a excepción los que indica "Opcional" no se encuentran completos, no podrá registrar a su colaborador.

×

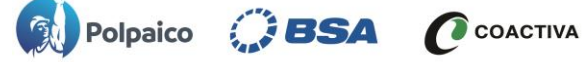

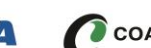

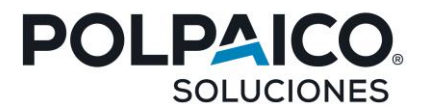

## 3.2 Documentación del funcionario:

Una vez agregados los funcionarios a su nómina puede proceder a la carga de la documentación la cual debe cumplir con ciertas condiciones para ser validada y aprobada.

Para cargar la documentación debe hacer clic en la opción "Cargar Documentos", la cual se encuentra a la derecha de cada funcionario en el listado, tal como se muestra en la imagen.

| 👔 Polpaico 🤃 🛛 BSA 🕹 Ficha Contratista 🗼 Ale   | rtas ☷Consolidado -a Document      | os Empresa 🔒 Trat  | bajadores 🖨 Vehíc   | ulos 🎛 Documen      | tos 📒 Bibliote  | еса                              | 80013124        | 6+   |
|------------------------------------------------|------------------------------------|--------------------|---------------------|---------------------|-----------------|----------------------------------|-----------------|------|
|                                                | TRABAJADO                          | RES                |                     |                     |                 | BUSES AHUMADA I                  | IMITADA - 78144 | 4253 |
| Seleccione la vinculación a operar 0           | 005/ × ¥                           |                    |                     |                     |                 | Agrega                           | Nuevo Trabajado |      |
| Descargar Excel                                |                                    |                    |                     |                     |                 | Buscar:                          |                 |      |
| Nº 1↓ Rut 1↓ Trabajador 11                     | Cargo 👔                            | % Cumplimiento 🏦 🕯 | Acceso Habilitado 👔 | Estado 🏦 Editar Fig | ha Trabajador 👔 | Agregar/Editar Vinculación 11 Ca | inger Doumantes | 11   |
| 1 8001312-4 CLAUDIO ALFONSO VALENZUELA ARACENA | CON CONDUCCIÓN TRANSPORTE PERSONAL | 20 %               | No                  | ΑCTIVO              | Ľ               |                                  |                 | 2    |
|                                                |                                    |                    |                     |                     |                 |                                  |                 |      |

Una vez ingrese a cargar documentos, se abrirá una segunda pestaña donde tendrá el listado de los documentos a cargar por colaborador.

| 11<br>N° | 11<br>Documento                       | Afecta % / 11<br>Restringe<br>Acceso | Estado del Documento | 11<br>Fecha Carga | 11<br>Fecha Emisión | 11<br>Fecha Vencimiento | 11<br>Periodo | Archivo                                     | 1.<br>Openiones |
|----------|---------------------------------------|--------------------------------------|----------------------|-------------------|---------------------|-------------------------|---------------|---------------------------------------------|-----------------|
| 1        | CONTRATO DE TRABAJO Y ANEXOS          | Si / Si                              | ×                    | 27-07-2023        | 13-11-2007          | 29-06-2023              |               | Seleccionar archivo Ninguno archivo selec.  | i 🖻             |
| 2        | CEDULA DE IDENTIDAD                   | Si / Si                              | <b>~</b>             | 04-07-2023        | N/A                 | 14-02-2029              |               | Seleccionar archivo Ni guno archivo selec.  | i 🖻             |
| 3        | RECEPCIÓN DEL RIOHS POR EL TRABAJADOR | Si / Si                              | ×                    | 04-07-2023        | 13-11-2007          | Vencimiento Indefinido  |               | Seleccionar archivo Nir guno archivo selec. | i 🖻             |
| 4        | LICENCIA DE CONDUCIR (AMBOS LADOS)    | Si / Si                              |                      |                   | dd-mm-aaaa 📋        | dd-mm-aaaa 🗖            |               | Seleccionar archivo Ninguno archivo selec.  | i               |
| 5        | HOJA DE VIDA DEL CONDUCTOR            | Si / Si                              |                      |                   | dd-mm-aaaa 📋        |                         |               | Seleccionar archivo Ninguno archivo selec.  | i               |
|          |                                       |                                      |                      |                   |                     |                         |               |                                             |                 |
|          |                                       |                                      |                      |                   | Cargar Documentos   |                         |               |                                             |                 |

Por cada documento debe hacer clic en el botón "Seleccionar Archivo" para buscar en su equipo el documento respectivo a subir según corresponda.

También podrá revisar en el botón i los criterios de revisión (Imagen 1) para dicho documento, y en caso de encontrarse rechazado, también podrá revisar los motivos del rechazo del documento.

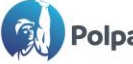

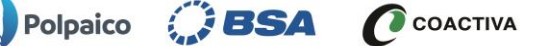

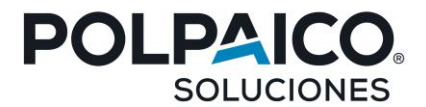

## Imagen 1

| Criterios Doo                                                                                  | cument          | O CONTRATO DE TRABAJO Y ANEXOS                                                                                                    |
|------------------------------------------------------------------------------------------------|-----------------|----------------------------------------------------------------------------------------------------|
| Criterio                                                                                       | Sub<br>Criterio | Aclaración Criterio                                                                                                    |
| INDICA LA FECHA DE INGRESO DEL<br>TRABAJADOR                                                   |                 |                                                                                                    |
| INDICA CARGO O FUNCIONES QUE<br>DESEMPEñARÁ EL TRABAJADOR                                      |                 |                                                                                                    |
| CARGO DEL TRABAJADOR COINCIDE CON EL<br>REGISTRADO EN EL SISTEMA                               |                 | NO ES NECESARIO QUE SEA EXACTAMENTE LE MISMO CARGO, BASTA CON QUE<br>SEA SIMILAR                                                                                                    |
| CORRESPONDE AL TRABAJADOR                                                                      |                 | RUT + NOMBRE Y UN APELLIDO                                                                                                    |
| CORRESPONDE AL DOCUMENTO                                                                       |                 |                                                                                                    |
| ESLEGIBLE                                                                                      |                 | QUE SE PUEDA LEER TODO EL DOCUMENTO SIN UTILIZAR LA HERRAMIENTA DE ZOOM A MÁS DE 100%                                                                                                    |
| ESTÁ INTEGRO                                                                                   |                 | TANTO EL TEXTO COMO LA CANTIDAD DE PÁGINAS ESTÁ COMPLETO                                                                                                    |
| INDICA LUGAR DE TRABAJO O ZONA<br>GEOGRÁFICA EN QUE SE DESEMPEÑARA EL<br>TRABAJADOR.           |                 | SE PUEDEN ACEPTAR O CONSIDERAR COMO VALIDAS, LAS SIGUIENTES ZONAS<br>GEOGRÁFICAS O LUGAR DE TRABAJO: 1 DENTRO DEL TERRITORIO NACIONAL<br>2 UNA DIRECCIÓN ESPECÍFICA 3 INDICAR UNA ZONA, POR E |
| CONTIENTE CLÁUSULA DE<br>REMUNERACIONES.                                                       |                 | EL MONTO DEBE SER LEGIBLE                                                                                                    |
| CONTIENTE CLÁUSULA DE<br>REMUNERACIONES.                                                       |                 | EL MONTO DEBE SER LEGIBLE                                                                                                    |
| JORNADA DE TRABAJO CONTIENE DURACIÓN<br>Y DISTRIBUCIÓN                                         |                 |                                                                                                    |
| INDICA DURACIÓN. CONSIDERAR LAS<br>SIGUIENTES OPCIONES: PLAZO FIJO,<br>INDEFINIDO O POR FAENA. |                 |                                                                                                    |
| ESTÁ FIRMADO POR TRABAJADOR Y<br>EMPLEADOR                                                     |                 | EN CASO DE FIRMA ELECTRÓNICA DEBE INDICAR LA EMPRESA QUE PRESTA EL<br>SERVICIO DE FIRMAS ELECTRONICAS                                                                                         |
| CORRESPONDE AL CONTRATISTA                                                                     |                 | RUT O RAZON SOCIAL O NOMBRE DE FANTASÍA                                                                                                    |
| CONTIENE DOMICILIO, FECHA DE<br>NACIMIENTO Y NACIONALIDAD                                      |                 |                                                                                                    |
| CONTIENE CORREO ELECTRÓNICO<br>PERSONAL                                                        |                 | NO ES MOTIVO DE RECHAZO, LOS CONTRATOS QUE NO TENGAN CORREO<br>ELECTRÓNICO PARA LOS CONTRATOS ANTERIORES A OCTUBRE DE 2021,<br>SEGÚN LO INDICADO POR PRINCIPAL EL 15/06/2023                  |
|                                                                                                |                 | Motivos Rechazo                                                                                                    |
| NO ES LEGIBLE                                                                                  |                 |                                                                                                    |
| Comentario Auditor: mala calidad es                                                            | caneo           |                                                                                                    |

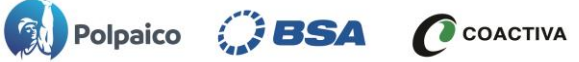

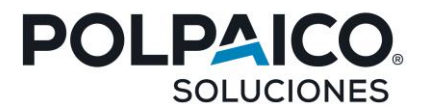

En la misma ventana se mostrará la información de cada documento: Tipo de documento, Restricción de acceso, Estado del Documento, Fecha de Carga, Fecha de Emisión y Fecha de vencimiento.

**Nota:** Para los documentos en los cuales su vencimiento sea de carácter indefinido, en la fecha de vencimiento debe dejar en blanco dicha información, un auditor de Asem verificará el documento y automáticamente dejará la fecha de vencimiento con la indicación de "Vencimiento indefinido".

| 11<br>Documento                       | Afecta % / 1<br>Restringe<br>Acceso | Estado del Documento | 11<br>Fecha Carga | t).<br>Fecha Emisión | 11<br>Fecha Vencimiento |
|---------------------------------------|-------------------------------------|----------------------|-------------------|----------------------|-------------------------|
| CONTRATO DE TRABAJO Y ANEXOS          | Si / Si                             | ×                    | 27-07-2023        | 13-11-2007           | 29-06-2023              |
| CEDULA DE IDENTIDAD                   | Si / Si                             | <b>~</b>             | 04-07-2023        | N/A                  | 14-02-2029              |
| RECEPCIÓN DEL RIOHS POR EL TRABAJADOR | Si / Si                             | ×                    | 04-07-2023        | 13-11-2007           | Vencimiento Indefinido  |
| LICENCIA DE CONDUCIR (AMBOS LADOS)    | Si / Si                             |                      |                   | dd-mm-aaaa 📋         | dd-mm-aaaa 📋            |
| HOJA DE VIDA DEL CONDUCTOR            | Si / Si                             |                      |                   | dd-mm-aaaa 📋         |                         |

## 4 Vehículos:

Además de acreditar a los trabajadores para el ingreso a POLPAICO BSA también se deben acreditar los vehículos para lo cual se debe seguir el siguiente procedimiento y cumplir con la documentación requerida.

Vale mencionar que todos los vehículos deben ser acreditados indistintamente del tipo.

## 4.1 Crear vehículo:

Para ingresar un nuevo vehículo debe ir a la pestaña "Vehículos".

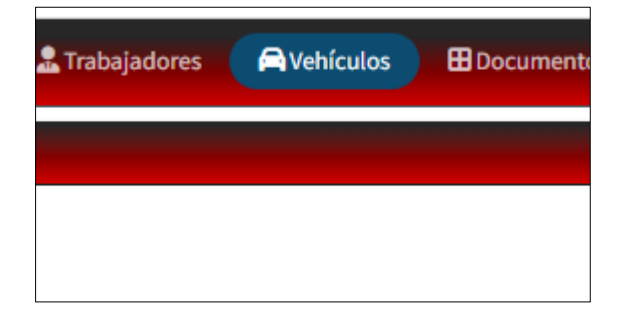

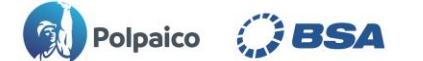

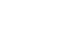

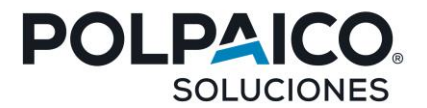

En el panel de la derecha se muestra el listado de todos los vehículos registrados y la información de cada uno.

Luego debe hacer clic en el botón "Agregar Nuevo Vehículo" (Imagen 1) el cual abrirá una ventana emergente donde se debe ingresar los datos del vehículo a acreditar, cabe mencionar que estos también son de carácter obligatorio (Imagen 2).

Imagen 1

|          | VEHÍCULOS       |             |                            |    |                |   |                   |    |          |                 | BUSES AHUMADA LIMITADA - 78144253 |                            |                        |  |  |
|----------|-----------------|-------------|----------------------------|----|----------------|---|-------------------|----|----------|-----------------|-----------------------------------|----------------------------|------------------------|--|--|
| Seleccio | one la vinculac | ión a lista | r 🚯                        |    |                |   |                   |    |          |                 |                                   | (                          | Agregar Nuevo Vehiculo |  |  |
| / ÁRID   | OS / ÁRIDOS A   | CONCAGU     | JA S.A / CONCÓN / ÁRIDOS / |    | ×              |   |                   |    |          |                 |                                   |                            |                        |  |  |
|          |                 |             |                            |    |                |   |                   |    |          |                 |                                   |                            |                        |  |  |
| 🖹 Desc   | cargar Excel    | 🖻 Descar    | rgar PDF                   |    |                |   |                   |    |          |                 |                                   | Buscar:                    |                        |  |  |
| Nº 11    | Patente 👔       | Tipo 🏦      | Vehículo                   | 11 | % Cumplimiento | 1 | Acceso Habilitado | 11 | Estado 👔 | Editar Vehículo | 11                                | Agregar/Editar Vinculación | Cargar Documentos      |  |  |
| 1        | FRVV70          | BUS         | MERCEDEZ BENZ OC500RF 2013 |    | 100 %          |   | Si                |    | ACTIVO   | Ľ               |                                   | <b>2</b>                   | <b>b</b>               |  |  |

Imagen 2

| AGREGAR        | VEHÍCULO           |
|----------------|--------------------|
| Vinculación    |                    |
|                | × ¥                |
| Patente        | Año de Fabricación |
| Letras Numeros | × •                |
| Marca          | Modelo             |
| × v            | )                  |
| Color          | Tipo de Vehículo   |
| × •            | × ×                |
| A              | gregar             |

Una vez completado debe finalizar con el botón "Agregar" y el vehículo aparecerá en su nómina.

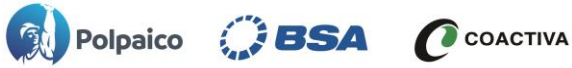

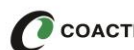

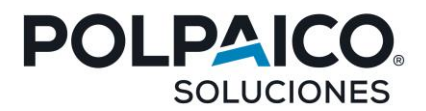

## 4.2 Documentación del vehículo:

Para cargar la documentación en los vehículos debe ir a la opción "Cargar Documentos". ubicada al costadoderecho de cada vehículo registrado.

| Descargar Excel Descargar PDF |           |        |                            |                |                   |              |                   |                            |                       |  |  |  |
|-------------------------------|-----------|--------|----------------------------|----------------|-------------------|--------------|-------------------|----------------------------|-----------------------|--|--|--|
| Nº TI                         | Patente 🏦 | Tipo 🏦 | Vehículo 👔                 | % Cumplimiento | Acceso Habilitado | 11 Estado 11 | Editar Vehículo 📋 | Agregar/Editar Vinculación | 1 Cargar Documentos 1 |  |  |  |
| 1                             | FRVV70    | BUS    | MERCEDEZ BENZ OC500RF 2013 | 100 %          | Si                | ΑCTIVO       | Ľ                 |                            |                       |  |  |  |
|                               |           |        |                            |                |                   |              |                   |                            | $\sim$                |  |  |  |

Una vez se apertura el módulo de "Carga de Documentos", deberá cargar los documentos correspondientes a Vehículos según sea el detalle:

- Permiso de Circulación
- Revisión Técnica o Certificado de Homologación
- Certificado de Emisión de Gases
- Seguro Obligatorio (SOAP)

Para finalizar hacer clic en "Cargar Documentos"

| gar Excel 🔒 Descargar PDF                        |                                                                                                    |                                                                                                    |                                                                                                    |                                                                                                    |                                                                                                    | Buscar:                                                                                                    |                                                                                                    |
|--------------------------------------------------|----------------------------------------------------------------------------------------------------|----------------------------------------------------------------------------------------------------|----------------------------------------------------------------------------------------------------|----------------------------------------------------------------------------------------------------|----------------------------------------------------------------------------------------------------|----------------------------------------------------------------------------------------------------|----------------------------------------------------------------------------------------------------|
| Jocumento 11                                     | Estado del Documento                                                                                                    | Fecha Carga 👔                                                                                                    | Fecha Emisión 👔                                                                                                    | Fecha Vencimiento                                                                                                    | 1 Periodo 11                                                                                                    | Archivo                                                                                                    | 11 Opciones 11                                                                                                    |
| PERMISO DE CIRCULACION                           | <b>~</b>                                                                                                    | 06-06-2023                                                                                                    | N/A                                                                                                    | 31-05-2024                                                                                                    |                                                                                                    | Seleccionar archivo Ninguno archivo selec.                                                                                                    | i 🖻                                                                                                    |
| REISIÓN TÉCNICA O CERTIFICADO DE<br>HOMOLOGACIÓN |                                                                                                    | 06-06-2023                                                                                                    | 10-04-2023                                                                                                    | 10-10-2023                                                                                                    |                                                                                                    | Seleccionar archivo Ninguno archivo selec.                                                                                                    | i 🖻                                                                                                    |
| CETTIFICADO DE EMISIÓN DE GASES                  | <ul> <li>Image: A set of the set of the</li></ul> | 06-06-2023                                                                                                    | 10-04-2023                                                                                                    | 10-10-2023                                                                                                    |                                                                                                    | Seleccionar archivo Ninguno archivo selec.                                                                                                    | i 🖻                                                                                                    |
| SEQURO OBLIGATORIO (SOAD                         | <ul> <li>Image: A set of the set of the</li></ul> | 06-06-2023                                                                                                    | 01-06-2023                                                                                                    | 31-05-2024                                                                                                    |                                                                                                    | Seleccionar archivo Ninguno archivo selec.                                                                                                    | i 🖻                                                                                                    |
|                                                  |                                                                                                    |                                                                                                    |                                                                                                    |                                                                                                    |                                                                                                    |                                                                                                    |                                                                                                    |
|                                                  |                                                                                                    |                                                                                                    | Cargar Documer                                                                                                    | ntos                                                                                                    |                                                                                                    |                                                                                                    |                                                                                                    |
| E                                                | Cocumento         1           ERMISO DE CIRCULACION         1           RE SIÓN TECNICA O CENTRICADO DE<br>HOMOLOCACIÓN         1           CA TIFICADO DE EMISIÓN DE GASES         2           SENIRO DELIGATORIO (SOM)         2                                                                                                    | Externol Education     Estado del Documento     Il     Estado del Documento     Il     Estado del Documento     Estado     Estado del Documento     Estado     Estado del Documento     Estado     Estado del Documento     Estado     Estado del Documento     Estado     Estado del Documento     Estado     Estado     E | Experiment         11         Estado del Documento         1,         Fecha Carga         1,           ERMISO DE CIRCULACION         Image: Construction of the construction of the con | Ear Excel         E Descargar PDF           Socumento         1         Estado del Documento         1         Fecha Carga         1         Fecha Emisión         1           EHMISO DE CIRCULACION         Image: Concolecture         Image: Concolecture         N/A         N/A           RE SIÓN TÉCNICA O CERTIFICADO DE<br>HOMICOCACHTINICADO DE<br>EMISIÓN DE GASES         Image: Concolecture         Image: Concolecture         Image: Concolectur | Spectare         2 Descargar PDF           Jocumento         1         Estado del Documento         1         Fecha Carga         1         Fecha Vencimiento         1           ERMISO DE CIRCULACION         Image: Construction         Image: Construction         Image: Constructi | Ear Excel         E Descargar PDF           Socumento         I         Estado del Documento         Fecha Carga         Fecha Emisión         Fecha Vencimiento         Periodo         Periodo | Specargar PDF         Buscarg           Socumento         11         Estado del Documento         1         Fecha Carga         1         Fecha Emisión         11         Fecha Vencimiento         1         Periodo         1         Archivo           EMINISO DE CIRCULACION         Image: Construction of the construction of the construction of |

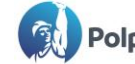

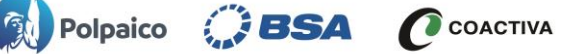

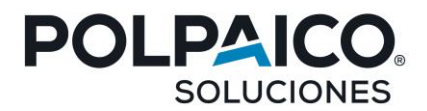

## 5 Alertas:

En la pestaña alertas podrá revisar toda documentación subida que se encuentre en estado de "Rechazado", "Vencido" y "Por Vencer", según la columna "Estado" que figura en color rojo o amarillo según corresponda.

|        |                                                                                                    | ALEF                                                                               | RTAS     |                                                |                                                     |                         |                        | BL                             | USES AHUMADA L                                                 | IMITADA - 7814   |
|--------|----------------------------------------------------------------------------------------------------|------------------------------------------------------------------------------------|----------|------------------------------------------------|-----------------------------------------------------|-------------------------|------------------------|--------------------------------|----------------------------------------------------------------|------------------|
| leccio | one la vinculación a operar 🚯                                                                                                    |                                                                                    | Filtr    | rar Entidad Control                            | ada Filtrar Trabajado                               | r                       |                        |                                | Filtrar Vehiculo                                               |                  |
| ÁRID   | DOS / ÁRIDOS ACONCAGUA S.A / CONCÓN                                                                                                    | /ÁRIDOS/ × `                                                                       | и то     | DDOS                                           | x V TODOS                                           |                         |                        | ××                             | TODOS                                                          | ×                |
|        | Filtrar                                                                                                    | Limpiar                                                                            |          |                                                |                                                     |                         |                        |                                |                                                                |                  |
|        |                                                                                                    |                                                                                    |          |                                                |                                                     |                         |                        |                                |                                                                |                  |
| Des    | scargar Excel                                                                                                    |                                                                                    |          |                                                |                                                     |                         |                        | $\frown$                       | Buscar:                                                        |                  |
| Des    | Scargar Excel Descargar PDF                                                                                                    | Documento                                                                          | ŤĹ       | Entidad 11<br>Controlada                       | Trabajador                                          | Rut <sup>11</sup>       | Vehiculo <sup>1</sup>  | Estado                         | Buscar:<br>Fecha de<br>Vencimiento                             | 1 Cargar<br>Doc. |
| ⊇ Des  | Cargar Excel      Descargar PDF      Vinculación      / ÁRIDOS / ÁRIDOS ACONCAGUA S.A/ CONCÓN /      ÁRIDOS                             | Documento<br>CONTRATO DE TRABAJO Y ANEXOS                                          | 71       | Entidad 1<br>Controlada<br>Trabajador          | Trabajador<br>CLAUDIO ALFONSO VALENZUELA<br>ARACENA | Rut 11<br>8001312-<br>4 | Vehiculo <sup>1)</sup> | Estado<br>RECHAZADO            | Buscar:<br>Fecha de<br>Vencimiento<br>29-06-2023               | 1 Cargar<br>Doc. |
| Des    | ARIDOS / ÁRIDOS ACONCAGUA S.A/ CONCÓN /<br>ÁRIDOS / ÁRIDOS ACONCAGUA S.A/ CONCÓN /<br>ÁRIDOS / ÁRIDOS ACONCAGUA S.A/ CONCÓN /<br>ÁRIDOS | Documento<br>CONTRATO DE TRABAJO Y ANEXOS<br>CERTIFICADO DE AFILIACIÓN A MUTUALIDA | 1L<br>AD | Entidad<br>Controlada<br>Trabajador<br>Empresa | Trabajador<br>CLAUDIO ALFONSO VALENZUELA<br>ARACENA | Rut 11<br>8001312-<br>4 | Vehiculo <sup>1</sup>  | Estado<br>RECHAZADO<br>VENCIDO | Buscar:<br>Fecha de<br>Vencimiento<br>29:06-2023<br>30:04-2023 | 1 Cargar<br>Doc. |

Para corregir cualquier eventualidad que figure en este módulo, sebe realizar clic en botón el cual lo derivará de forma directa al módulo de la entidad a controlar que corresponda dicho documento con error, ya sea por "Rechazo" o "Vencimiento".

|                                   |                                                                                                    |                                                                       | ALERTAS                    |                                                |                             |                                                   |                                    |                        | BL                                           | JSES AHUMADA LIM                                               | IITADA - 78144   |
|-----------------------------------|----------------------------------------------------------------------------------------------------|-----------------------------------------------------------------------|----------------------------|------------------------------------------------|-----------------------------|---------------------------------------------------|------------------------------------|------------------------|----------------------------------------------|----------------------------------------------------------------|------------------|
| Select                            | cione la vinculación a operar 🚯                                                                                                    |                                                                       | Fit                        | trar Entidad Control                           | ada F                       | Filtrar Trabajador                                |                                    |                        |                                              | Filtrar Vehiculo                                               |                  |
| / ÁRI                             | IDOS / ÁRIDOS ACONCAGUA S.A / CONCÓI                                                                                                    | N / ÁRIDOS /                                                          | x Y                        | rodos                                          | × v                         | TODOS                                             |                                    |                        | × Y                                          | TODOS                                                          | ×                |
|                                   | Filtrar                                                                                                    | Limpiar                                                               |                            |                                                |                             |                                                   |                                    |                        |                                              |                                                                |                  |
|                                   |                                                                                                    |                                                                       |                            |                                                |                             |                                                   |                                    |                        |                                              |                                                                |                  |
| De                                | escargar Excel Descargar PDF                                                                                                    |                                                                       |                            |                                                |                             |                                                   |                                    |                        |                                              | Buscar:                                                        |                  |
| D<br>N° <sup>TL</sup>             | escargar Excel Descargar PDF                                                                                                    | Documento                                                             | Ĩ                          | Entidad 11<br>Controlada                       | Trab                        | ajador <sup>11</sup>                              | Rut <sup>11</sup>                  | Vehiculo <sup>†‡</sup> | Estado                                       | Buscar:<br>Fecha de<br>Vencimiento                             | 1 Cargar Doc.    |
| <b>N</b> ° <sup>†1</sup>          | escargar Excel Descargar PDF Vinculación I / ÁRIDOS / ÁRIDOS ACONCAGUA S.A/ CONCÓN / ÁRIDOS                                                                 | Documento<br>CONTRATO DE TRABAJO V                                    | ti<br>anexos               | Entidad 1<br>Controlada<br>Trabajador          | Trab.<br>CLAUDIO ALFC<br>AR | ajador <sup>11</sup><br>DNSO VALENZUELA<br>VACENA | Rut <sup>11</sup><br>8001312-<br>4 | Vehiculo <sup>11</sup> | Estado <sup>11</sup><br>RECHAZADO            | Fecha de<br>Vencimiento<br>29-06-2023                          | 1 Cargar<br>Doc. |
| ▶ D<br>N° <sup>11</sup><br>1<br>2 | escargar Excel Descargar PDF<br>Vinculación <sup>11</sup><br>/ ÁRIDOS / ÁRIDOS ACONCAGUA S.A/ CONCÓN /<br>ÁRIDOS / ÁRIDOS ACONCAGUA S.A/ CONCÓN /<br>ÁRIDOS | Documento<br>Contrato de trabajo y a<br>Certificado de Afiliación a m | TI<br>ANEXOS<br>MUTUALIDAD | Entidad<br>Controlada<br>Trabajador<br>Empresa | Trab<br>CLAUDIO ALFC<br>AR  | ajador II<br>DNSO VALENZUELA<br>RACENA            | Rut <sup>11</sup><br>8001312-<br>4 | Vehiculo <sup>11</sup> | Estado <sup>11</sup><br>RECHAZADO<br>VENCIDO | Buscar:<br>Fecha de<br>Vencimiento<br>29-06-2023<br>30-04-2023 | Cargar<br>Doc.   |

En la parte superior del módulo "Alertas" encontrará un panel con diversos filtros de los cuales podrá utilizar para hacer más efectiva y rápida la búsqueda, estos filtros son:

- Vinculación: Lugar de trabajo donde presta servicio colaborador o vehículo en cuestión.
- Entidad Controlada: Empresa, Trabajador o Vehículo.
- Trabajador: Puede filtrar por lista desplegable o tipear por rut o nombre de trabajador.
- Vehículo: Podrá buscar en la lista desplegable o por patente de vehículo a consultar.

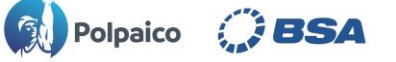

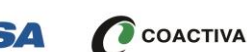

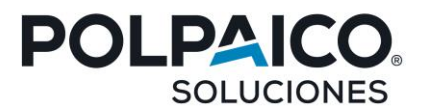

Descargar Excel tendrá la opción de descargar el informe de los documentos en En el botón listado, este se descarga en formato de libro de Excel para el uso que estime conveniente.

#### Consolidado: 6

En el módulo de consolidado, podrá visualizar por cada entidad controlada su respectivo porcentaje de cumplimiento y el estado de cada ítem por entidad a controlar.

|                  |                                                                                                    |                                       |                                    |              |    |                      |          | EMPRESA  |  |          |     |    |                   |                   |
|------------------|----------------------------------------------------------------------------------------------------|---------------------------------------|------------------------------------|--------------|----|----------------------|----------|----------|--|----------|-----|----|-------------------|-------------------|
| % Cump           |                                                                                                    | RESUB                                 |                                    | САМ          |    |                      | RIOHS    |          |  | F30      |     |    | Ca                | rgar Documentos   |
| 25%              |                                                                                                    | Х                                     |                                    | V            |    |                      | <b>~</b> |          |  | Х        |     |    |                   |                   |
|                  |                                                                                                    |                                       |                                    |              |    |                      |          |          |  |          |     |    |                   |                   |
| 🗷 Desc           | Descargar Excel                                                                                                    |                                       |                                    |              |    |                      |          |          |  |          |     |    |                   |                   |
|                  | TRABAJADORES                                                                                                    |                                       |                                    |              |    |                      |          |          |  |          |     |    |                   |                   |
| N° <sup>†⊥</sup> | Rut <sup>11</sup>                                                                                                    | Trabajador                            | Cargo                              | 11 %<br>Cump | 11 | ст 11                | сі       | RIOHS    |  | II LC II | HVC | 11 | DHT <sup>11</sup> | Cargar Documentos |
| 1                | 8001312-4                                                                                                    | CLAUDIO ALFONSO<br>VALENZUELA ARACENA | CON CONDUCCIÓN<br>TRANSPORTE PERSO | NAL 209      | 6  | х                    | <b>~</b> | х        |  |          |     |    | n/a               |                   |
|                  |                                                                                                    |                                       |                                    |              |    |                      |          |          |  |          |     |    |                   |                   |
| Desc 🛛           | argar Excel                                                                                                    |                                       |                                    |              |    |                      |          |          |  |          |     |    |                   | Buscar:           |
|                  | VEHICULOS                                                                                                    |                                       |                                    |              |    |                      |          |          |  |          |     |    |                   |                   |
| N° <sup>ti</sup> | T     Patente     II     Vehiculo     II     % II     PC     II     RT     II     EG     II     SOAP     Cargar Documentos     II |                                       |                                    |              |    |                      |          |          |  |          |     |    |                   |                   |
| 1                | FRVV70                                                                                                    | MERCEDEZ BENZ<br>OC500RF 2013         | 100%                               | <b>~</b>     |    | <ul> <li></li> </ul> |          | <b>~</b> |  |          | 6   |    |                   |                   |

#### **Biblioteca:** 7

En este último módulo, tendrá acceso a documentación complementaria, la cual se encontrará disponible para descarga en formato PDF, aquí se alojará toda documentación que pueda complementar lo antes explicado en el presente documento de manual de uso.

| BIBLIOTECA |                                                                                     |                 |
|------------|-------------------------------------------------------------------------------------|-----------------|
| Seleccione | la vinculación a operar 🕚                                                           |                 |
| / ÁRIDOS   | / ÁRIDOS ACONCAGUA S.A / CONCÓN / ÁRIDOS / 🛛 🗙 🗸                                    |                 |
| Descarg    | 2 Descargar PDF                                                                     | Buscar:         |
| Nº †       | Mensaje                                                                             | ti Documento ti |
| 1          | INSTRUCTIVO DE ACREDITACIÓN EMPRESAS CONTRATISTAS PERMANENTES POLPAICO BSA COACTIVA |                 |
| 2          | REGLAMENTO ESPECIAL CONTRATISTAS Y SUBCONTRATISTAS BSA                              | <b>b</b>        |
| 3          | REGLAMENTO ESPECIAL CONTRATISTAS Y SUBCONTRATISTAS POLPAICO                         | D               |
|            |                                                                                     |                 |

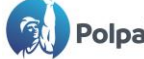

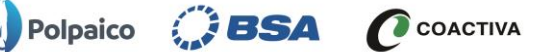